# **Broadband Ordering Profile (BOP) System**

User Guide

Last Revised: 09/10/04

(System Version 1.0.7)

### **Broadband Ordering Profile (BOP) User Guide**

| Chapter 1 About This Guide      |  |
|---------------------------------|--|
| Purpose                         |  |
| Organization                    |  |
| Conventions Used in the Guide   |  |
| Chapter 2 Introduction          |  |
| Överview                        |  |
| Installation Requirements       |  |
| Software Requirements           |  |
| Hardware Requirements           |  |
| Connecting to BOP               |  |
| System Availability and Support |  |
| Hours of Business – All Regions |  |
| Help Desk                       |  |
| Chapter 3 Getting Started       |  |
| CLEC Web Site                   |  |
| Logging on to the web Site      |  |
| Accessing BOP                   |  |
| Launching BOP                   |  |
| BOP Menus                       |  |
| CLEC Info Form                  |  |
| Edit Threshold                  |  |
| Add Profile                     |  |
| Edit Profile                    |  |
| Back to Log in                  |  |

Not for use or disclosure outside of SBC Communications, Inc. except by prior written agreement. CLECs may use, reproduce, copy and distribute the information solely for internal use in training employees to utilize the capabilities of this SBC Operational Support System (OSS) in accordance with the OSS provisions of the Interconnection or Resale Agreement between CLEC and SBC Communications, Inc. Additional or external use is strictly prohibited. ©Copyright 2001, 2002, 2003. SBC Services, Inc. ALL RIGHTS RESERVED.

# Chapter 1 About This Guide

### Purpose

The purpose of this user guide is to aid you in learning to use the **Broadband Ordering Profile (BOP) GUI** application. Both experienced and inexperienced users can use the guide. New users may want to read the entire manual; experienced users may just need to look up a specific functionality using the Table of Contents.

### Organization

.

This user guide is divided into the following parts:

- Chapter 1 About this Guide
  Chapter 2 Introduction
  - Chapter 3 Getting Started
  - Chapter 5 Octining Started

Chapter 1, About this Guide, tells you the purpose of this guide, details its organization; discusses any special notes, warnings, or conventions; and directs you to related information that will aid you in using **BOP**.

Chapter 2, Introduction, discusses **BOP** and its installation requirements, how to connect through the **CLEC web site**, what the system hours and availability are for **BOP**.

Chapter 3, Getting Started, discusses **BOP**, logging on and **BOP**'s menus and windows.

### **Conventions Used in the Guide**

Icon, keyboard, field, window, tab, button, menu, and option names are in **bold**. Steps in the task-based procedures are in **bold** and numbered. Screen prints related to the step <u>follow</u> the step.

Not for use or disclosure outside of SBC Communications, Inc. except by prior written agreement. CLECs may use, reproduce, copy and distribute the information solely for internal use in training employees to utilize the capabilities of this SBC Operational Support System (OSS) in accordance with the OSS provisions of the Interconnection or Resale Agreement between CLEC and SBC Communications, Inc. Additional or external use is strictly prohibited.

<sup>©</sup>Copyright 2001, 2002, 2003. SBC Services, Inc. ALL RIGHTS RESERVED.

# **Chapter 2 Introduction**

### **Overview**

This document is designed to help you understand and navigate **BOP**.

For the SBC Broadband Service product, CLECs will be required to develop CLEC profiles of the xDSL bandwidth services they wish to provide in advance of issuing end user service orders. The means to develop these profiles is being provided by SBC through **BOP**.

**BOP** also will manage both Litespan RT and OCD provisioning using a service order feed. The local wholesale customer submits a CIF in **BOP** for each OCD Port they want to establish at the same time they submit the ASR.

### **BOP:**

- Establishes logical parameters for DSL in the OCD and Litespan equipment via the CIF:
- Connection Speed (OC-3c or DS3).
- OCD Wire Center CLLI<sup>TM</sup>.
- Connection Type.
- Virtual Channel Identifier (VCI) & Virtual Path Identifier (VPI).

Local wholesale customer uses BOP to:

- Submit the CIF for each OCD Port when issuing the ASR.
- Build Profiles for offered xDSL speeds, bandwidth & power using specific Code Sets (0-99).

LSRs (w/Code Set) drives service orders to BOP.

BOP establishes the DSL parameters as specified in the profiles.

Access to BOP GUI via CLEC Online web site.

**Proprietary Information** 

Not for use or disclosure outside of SBC Communications, Inc. except by prior written agreement. CLECs may use, reproduce, copy and distribute the information solely for internal use in training employees to utilize the capabilities of this SBC Operational Support System (OSS) in accordance with the OSS provisions of the Interconnection or Resale Agreement between CLEC and SBC Communications, Inc. Additional or external use is strictly prohibited.

<sup>©</sup>Copyright 2001, 2002, 2003. SBC Services, Inc. ALL RIGHTS RESERVED.

## **Installation Requirements**

### Software Requirements

**BOP** requires internet access capability through dial-up connections or private line.

### Hardware Requirements

| Computer   | IBM PC Compatible; 486 or greater                        |
|------------|----------------------------------------------------------|
| RAM        | Win 95; 32 MB or higher, NT; 32MB or higher              |
| Hard Drive | 30 MB of available space or higher                       |
| Disk Drive | 3.5 inch High Density                                    |
| Monitor    | VGA-compatible video driver                              |
| Modem      | (Required for dial up access) 14,400 bps minimum; 28,880 |
|            | bps recommended.                                         |
| Mouse      |                                                          |

Mouse

**Proprietary Information** 

Not for use or disclosure outside of SBC Communications, Inc. except by prior written agreement. CLECs may use, reproduce, copy and distribute the information solely for internal use in training employees to utilize the capabilities of this SBC Operational Support System (OSS) in accordance with the OSS provisions of the Interconnection or Resale Agreement between CLEC and SBC Communications, Inc. Additional or external use is strictly prohibited.

## **Connecting to BOP**

Access to **BOP** is via the CLEC online web site: <u>https://clec.sbc.com</u>. The following steps provide access to **BOP**:

From the CLEC Home Page click on CLEC Specific Info Enter Userid and Password After entry of Userid and Password Click on BROADBAND ORDERING PROFILE

The Userid and Password are linked to the CLEC's AECNs. Access to the screens required for entry of the CLEC Information Form (CIF), Threshold information and Profile information will be provided after the AECN is selected on the screen.

**Proprietary Information** 

Not for use or disclosure outside of SBC Communications, Inc. except by prior written agreement. CLECs may use, reproduce, copy and distribute the information solely for internal use in training employees to utilize the capabilities of this SBC Operational Support System (OSS) in accordance with the OSS provisions of the Interconnection or Resale Agreement between CLEC and SBC Communications, Inc. Additional or external use is strictly prohibited.

### System Availability and Support

### Hours of Business – All Regions

6:00 a.m. 11:00 p.m. Region time zones 7 Days a Week

### Help Desk

The **IS Call Center** is your single point of contact for assistance in answering questions and resolving issues such as expired passwords, application and network problems, and installation and configuration of software.

#### **IS Call Center Hours**

| (Note: off-shift hours covered by voice mail activated pager for emergencies) |           |                   |                       |  |
|-------------------------------------------------------------------------------|-----------|-------------------|-----------------------|--|
| 7:00 a.m.                                                                     | 9:30 p.m. | Central Time (CT) | Monday through Friday |  |
| 8:00 a.m.                                                                     | 5:00 p.m. | Central Time (CT) | Saturday              |  |

**IS Call Center Phone Number** 

314-235-7225

**Proprietary Information** 

Not for use or disclosure outside of SBC Communications, Inc. except by prior written agreement. CLECs may use, reproduce, copy and distribute the information solely for internal use in training employees to utilize the capabilities of this SBC Operational Support System (OSS) in accordance with the OSS provisions of the Interconnection or Resale Agreement between CLEC and SBC Communications, Inc. Additional or external use is strictly prohibited.

# **Chapter 3 Getting Started**

### **CLEC Web Site**

### Logging on to the web Site

BOP is available via the CLEC online web site: https://clec.sbc.com

From the CLEC Home Page

Click on CLEC Specific Reports,

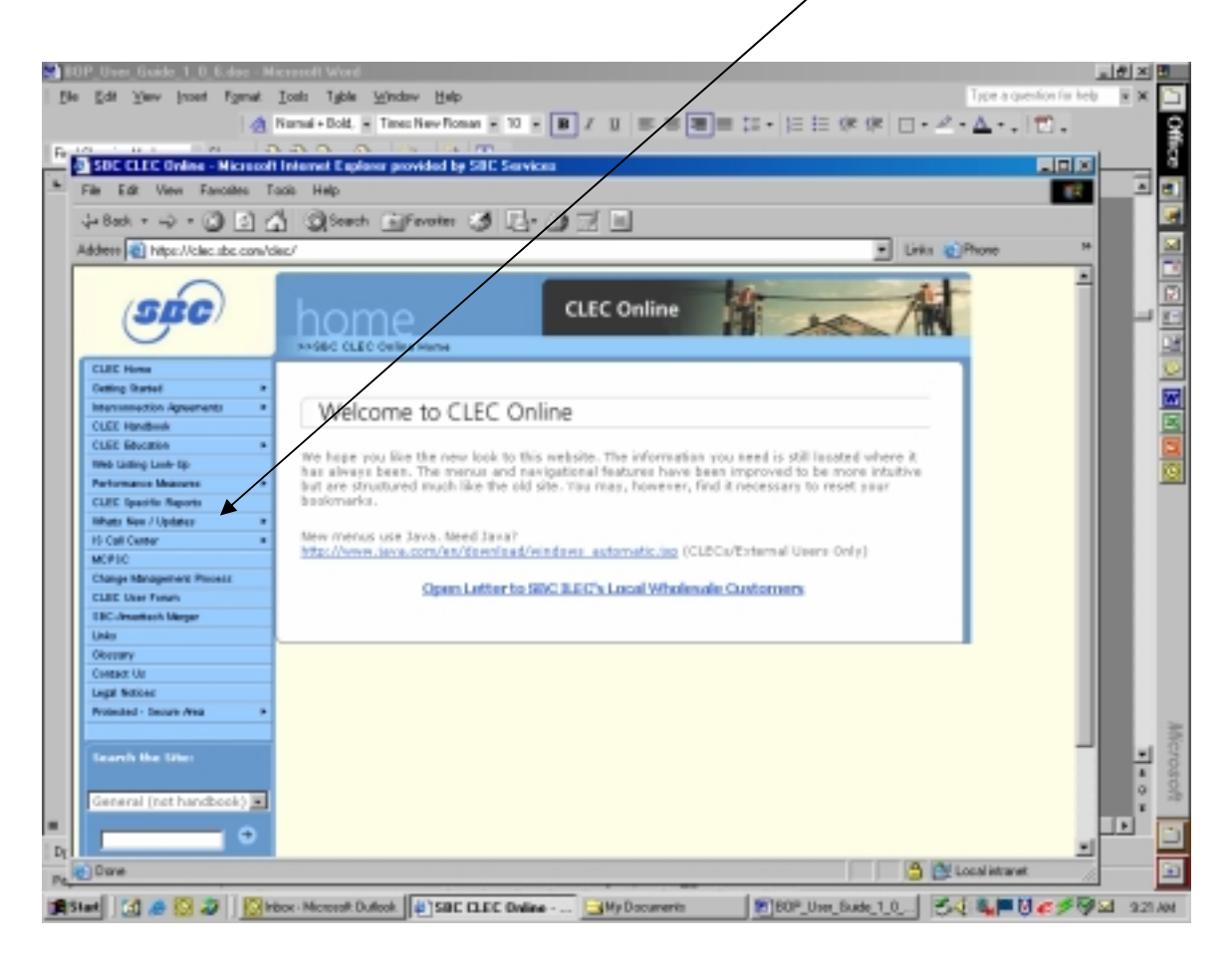

#### **Proprietary Information**

Not for use or disclosure outside of SBC Communications, Inc. except by prior written agreement. CLECs may use, reproduce, copy and distribute the information solely for internal use in training employees to utilize the capabilities of this SBC Operational Support System (OSS) in accordance with the OSS provisions of the Interconnection or Resale Agreement between CLEC and SBC Communications, Inc. Additional or external use is strictly prohibited.

The Username/Password screen will be returned.

Enter User name and password

| Username and Password Required          | × |
|-----------------------------------------|---|
| Enter username for CLEC DSL at websI01: |   |
| User Name: Password:                    |   |
| OK Cancel                               |   |

Not for use or disclosure outside of SBC Communications, Inc. except by prior written agreement. CLECs may use, reproduce, copy and distribute the information solely for internal use in training employees to utilize the capabilities of this SBC Operational Support System (OSS) in accordance with the OSS provisions of the Interconnection or Resale Agreement between CLEC and SBC Communications, Inc. Additional or external use is strictly prohibited. ©Copyright 2001, 2002, 2003. SBC Services, Inc. ALL RIGHTS RESERVED.

### **Accessing BOP**

The **CLEC Web Site** provides a single point from which to launch **BOP**. Once you've logged on to the **CLEC Web Site**, you can access **BOP**.

### Launching BOP

After entry of User Name and Password

Click on Broadband Ordering Profile

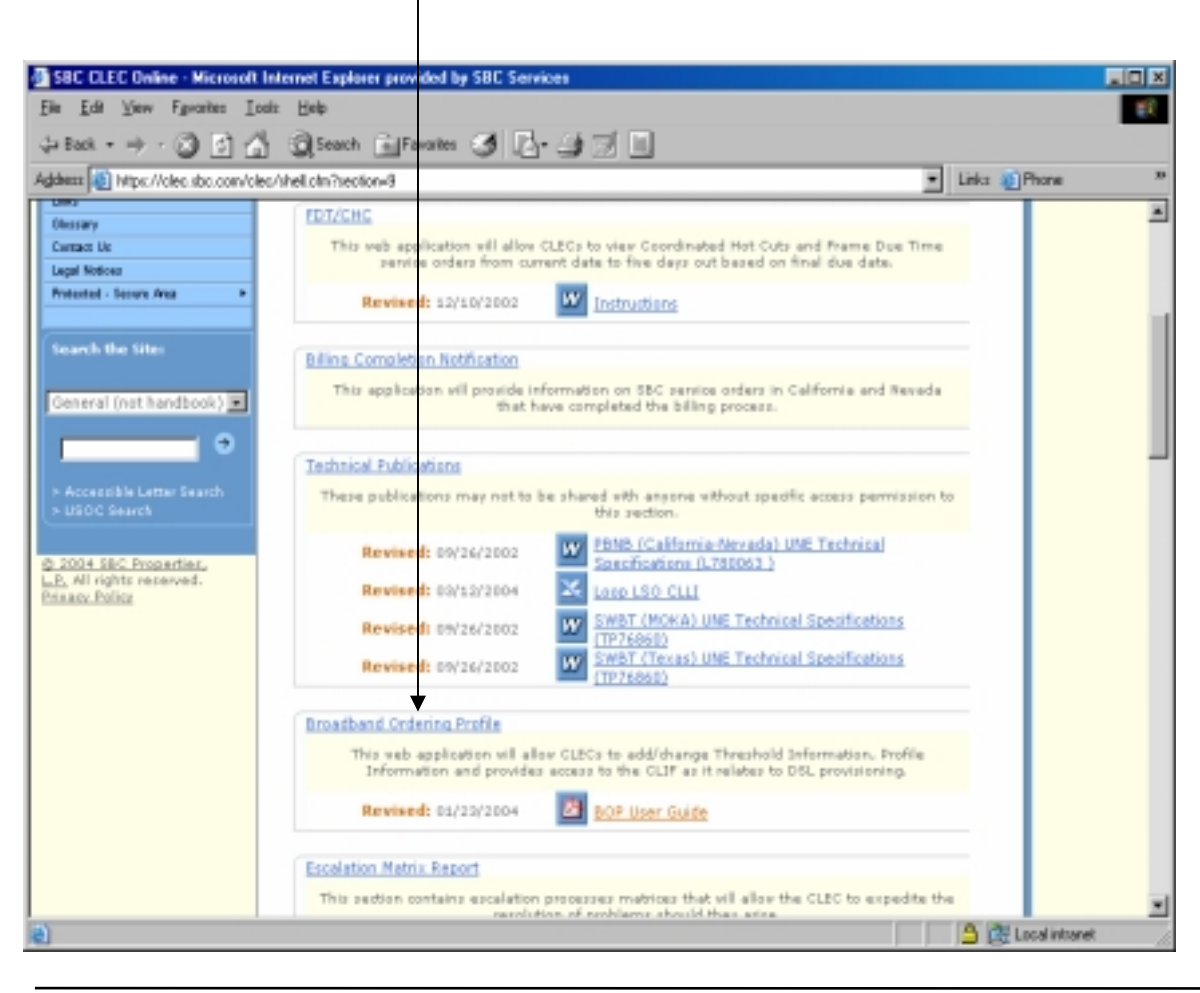

#### **Proprietary Information**

Not for use or disclosure outside of SBC Communications, Inc. except by prior written agreement. CLECs may use, reproduce, copy and distribute the information solely for internal use in training employees to utilize the capabilities of this SBC Operational Support System (OSS) in accordance with the OSS provisions of the Interconnection or Resale Agreement between CLEC and SBC Communications, Inc. Additional or external use is strictly prohibited.

The Broadband Ordering Profile Log In screen is returned.

Select Company from pull down menu

Click on the "OK" button

![](_page_10_Picture_4.jpeg)

**Proprietary Information** 

Not for use or disclosure outside of SBC Communications, Inc. except by prior written agreement. CLECs may use, reproduce, copy and distribute the information solely for internal use in training employees to utilize the capabilities of this SBC Operational Support System (OSS) in accordance with the OSS provisions of the Interconnection or Resale Agreement between CLEC and SBC Communications, Inc. Additional or external use is strictly prohibited.

To verify selection of correct AECN

Click on the underlined link

![](_page_11_Picture_3.jpeg)

**Proprietary Information** 

Not for use or disclosure outside of SBC Communications, Inc. except by prior written agreement. CLECs may use, reproduce, copy and distribute the information solely for internal use in training employees to utilize the capabilities of this SBC Operational Support System (OSS) in accordance with the OSS provisions of the Interconnection or Resale Agreement between CLEC and SBC Communications, Inc. Additional or external use is strictly prohibited.

# **BOP** Menus

BOP consists of five menu choices:

Edit Threshold **Edit Profile** Add Profile **CLEC** Info Form Back to Log in

| BROADBAND ORDERING PROFILE       |              |             |                |                |
|----------------------------------|--------------|-------------|----------------|----------------|
| For: DSL TELECOM - AECN = "1234" |              |             |                |                |
| Edit Threshold                   | Edit Profile | Add Profile | CLEC Info Form | Back to Log In |

Not for use or disclosure outside of SBC Communications, Inc. except by prior written agreement. CLECs may use, reproduce, copy and distribute the information solely for internal use in training employees to utilize the capabilities of this SBC Operational Support System (OSS) in accordance with the OSS provisions of the Interconnection or Resale Agreement between CLEC and SBC Communications, Inc. Additional or external use is strictly prohibited. ©Copyright 2001, 2002, 2003. SBC Services, Inc. ALL RIGHTS RESERVED.

# **CLEC Info Form**

In conjunction with each Optical Concentration Device (OCD) port the CLEC will need to submit a CLEC Information Form (CIF) for information to flow through to the AIIS-SC and to the Network Operations Center (NOC) for establishment of the logical parameters in the OCD. The CIF form must be submitted once per ASR. The CIF form will contain the information necessary to establish the coordinates in the switch to route traffic to the CLEC ATM (Asynchronous Transfer Mode) network.

To access the CLEC Information Form

Click on the CLEC Info Form tab

![](_page_13_Figure_5.jpeg)

#### **Proprietary Information**

Not for use or disclosure outside of SBC Communications, Inc. except by prior written agreement. CLECs may use, reproduce, copy and distribute the information solely for internal use in training employees to utilize the capabilities of this SBC Operational Support System (OSS) in accordance with the OSS provisions of the Interconnection or Resale Agreement between CLEC and SBC Communications, Inc. Additional or external use is strictly prohibited.

The following choices are returned:

Add Info Form

Edit Info Form

![](_page_14_Figure_4.jpeg)

Not for use or disclosure outside of SBC Communications, Inc. except by prior written agreement. CLECs may use, reproduce, copy and distribute the information solely for internal use in training employees to utilize the capabilities of this SBC Operational Support System (OSS) in accordance with the OSS provisions of the Interconnection or Resale Agreement between CLEC and SBC Communications, Inc. Additional or external use is strictly prohibited.

<sup>©</sup>Copyright 2001, 2002, 2003. SBC Services, Inc. ALL RIGHTS RESERVED.

| Customer Information                        |                  |  |  |  |
|---------------------------------------------|------------------|--|--|--|
| CLEC Name:                                  | DSL Telecom      |  |  |  |
| CLEC Technical Contact Name:                | Bob Contact      |  |  |  |
| CLEC Technical Contact Email:               | bcontact@bob.com |  |  |  |
| CLEC Technical Contact Telephone Number:    | 8005555555       |  |  |  |
| CLEC Technical Contact Address:             | One Bob Center   |  |  |  |
| CLEC Purchase Order Number:                 | POBob111         |  |  |  |
| SBC Account Manager                         |                  |  |  |  |
| Account Manager Name:                       | Jim Swbt         |  |  |  |
| Telephone Number:                           | 31 42 35 55 55   |  |  |  |
| Logical Parameters                          |                  |  |  |  |
| OCD Wire Center CLLI:                       | TRTNILMRWP1      |  |  |  |
| Connection Speed:                           | DS3 💌            |  |  |  |
| Connection Type: (Select SBC Telco setting) | UNI DCE 🔽        |  |  |  |
| Physical Layer Conversion Protocol (PLCP):  | enabled 🔽        |  |  |  |
| VPI Range:                                  | 0-31 💌           |  |  |  |
| VCI Range: (Readonly)                       | 32-511           |  |  |  |
| Clock Source: (Readonly)                    | Internal         |  |  |  |
| Save Cancel                                 |                  |  |  |  |

Not for use or disclosure outside of SBC Communications, Inc. except by prior written agreement. CLECs may use, reproduce, copy and distribute the information solely for internal use in training employees to utilize the capabilities of this SBC Operational Support System (OSS) in accordance with the OSS provisions of the Interconnection or Resale Agreement between CLEC and SBC Communications, Inc. Additional or external use is strictly prohibited. ©Copyright 2001, 2002, 2003. SBC Services, Inc. ALL RIGHTS RESERVED.

The following entry fields are required:

Entry Fields

Examples

Customer Information:

| CLEC Name                               | DSL Telecom                 |
|-----------------------------------------|-----------------------------|
| CLEC Technical Contact Name             | Bob Contact                 |
| CLEC Technical Contact Email            | bcontact@bob.com            |
| CLEC Technical Contact Telephone Number | 80055555555 (No<br>Hyphens) |
| CLEC Technical Contact Address          | One Bob Center              |
|                                         | Torrytown, IL 60654         |
| CLEC Purchase Order Number              | POBob111                    |
|                                         |                             |

SBC Account Manager:

Account Manager Name Telephone Number Jim Swbt 3142355555 (No Hyphens)

**Proprietary Information** 

Not for use or disclosure outside of SBC Communications, Inc. except by prior written agreement. CLECs may use, reproduce, copy and distribute the information solely for internal use in training employees to utilize the capabilities of this SBC Operational Support System (OSS) in accordance with the OSS provisions of the Interconnection or Resale Agreement between CLEC and SBC Communications, Inc. Additional or external use is strictly prohibited.

### Logical Parameters:

| DSL Aggregator Wire Center CLLI             | TRTNILMRWP1               |
|---------------------------------------------|---------------------------|
| Connection Speed                            | DS3 or OC3c               |
| Connection Type (Select SBC Telco setting)  | UNI DCE or UNI DTE        |
| Physical Layer Conversion Protocol (PLCP) * | enabled or disabled       |
| VPI Range **                                | 0-15, 0-31, 0-63 or 0-127 |
| VCI Range (Readonly) ***                    | 32-1023, 32-511, 32-255,  |
|                                             | 32-127                    |
| Clock Source (Readonly)                     | Internal                  |

- \* A Connection Speed of DS3 is required for "enabled" to be an acceptable parameter. An error response will be returned if "enabled" is selected and DS3 is not selected.
- \*\* VPI ranges and VCI ranges are for the **A** location. VPI Range values are available via a drop down box that will provide the appropriate choices.
- \*\*\* VCI Range values will be populated automatically based upon the VPI Range value selected.

|                  | CORRESPONDING    |
|------------------|------------------|
| VPI RANGE VALUES | VCI RANGE VALUES |
|                  |                  |
| 0-15             | 32-1023          |
| 0-31             | 32-511           |
| 0-63             | 32-255           |
| 0-127            | 32-127           |
|                  |                  |

#### **Proprietary Information**

Not for use or disclosure outside of SBC Communications, Inc. except by prior written agreement. CLECs may use, reproduce, copy and distribute the information solely for internal use in training employees to utilize the capabilities of this SBC Operational Support System (OSS) in accordance with the OSS provisions of the Interconnection or Resale Agreement between CLEC and SBC Communications, Inc. Additional or external use is strictly prohibited.

![](_page_18_Figure_1.jpeg)

To edit an existing form

![](_page_18_Figure_3.jpeg)

![](_page_18_Figure_4.jpeg)

![](_page_18_Figure_5.jpeg)

#### **Proprietary Information**

Not for use or disclosure outside of SBC Communications, Inc. except by prior written agreement. CLECs may use, reproduce, copy and distribute the information solely for internal use in training employees to utilize the capabilities of this SBC Operational Support System (OSS) in accordance with the OSS provisions of the Interconnection or Resale Agreement between CLEC and SBC Communications, Inc. Additional or external use is strictly prohibited.

| Name        | Purchase Order Number | Action      |
|-------------|-----------------------|-------------|
| Steve Test¶ | DSLTELCOMI¶           | Edit Delete |
| Steve-Test¶ | DSLTELCOM2¶           | Edit Delete |
| Steve Test¶ | DSLTELCOMB¶           | Edit Delete |
| Steve-Test¶ | DSLTELCOM4¶           | Edit Delete |

Modifications can be made to all fields on the form when in Edit mode unless the form has been processed and the OCD port established. The CLEC can not make changes to the logical parameters on the form after the form has been processed and the OCD port "officially" established.

The Customer Information and SBC Account Manager sections can still be modified. The CLEC will know that the form has been processed and the OCD port established by the captions returned on the screen as represented below:

Not for use or disclosure outside of SBC Communications, Inc. except by prior written agreement. CLECs may use, reproduce, copy and distribute the information solely for internal use in training employees to utilize the capabilities of this SBC Operational Support System (OSS) in accordance with the OSS provisions of the Interconnection or Resale Agreement between CLEC and SBC Communications, Inc. Additional or external use is strictly prohibited.

<sup>©</sup>Copyright 2001, 2002, 2003. SBC Services, Inc. ALL RIGHTS RESERVED.

| (Logical Parameter Items are Rea         | (Logical Parameter Items are Read Only) |         |  |
|------------------------------------------|-----------------------------------------|---------|--|
| Customer Information                     |                                         |         |  |
| CLEC Name:                               | Bobsclec                                |         |  |
| CLEC Technical Contact Name:             | Bobscontact                             |         |  |
| CLEC Technical Contact Email:            | bob@bob.com                             |         |  |
| CLEC Technical Contact Telephone Number: | 3142354444                              |         |  |
| CLEC Technical Contact Address:          | One Bob Center                          |         |  |
| CLEC Purchase Order Number:              | POBob111                                |         |  |
| SBC Account Manager                      |                                         |         |  |
| Account Manager Name:                    | Bob SWBT                                |         |  |
| Telephone Number:                        | 3142359999                              |         |  |
| Logical Parameters (All Read Only)       |                                         | CAPTION |  |
| OCD Wire Center CLLI:                    | 22222                                   |         |  |
| Connection Speed:                        | OC3c 🔽                                  |         |  |
| Connection Type:                         | UNI DCE 🔽                               |         |  |
| VPI Range:                               | 0-15                                    |         |  |

# **Edit Threshold**

The Edit Threshold tab provides access to enter e-mail notification and exhaust percentage notification data for circuits that terminate or meet the SBC Unbundled Loop at the OCD.

**Proprietary Information** 

Not for use or disclosure outside of SBC Communications, Inc. except by prior written agreement. CLECs may use, reproduce, copy and distribute the information solely for internal use in training employees to utilize the capabilities of this SBC Operational Support System (OSS) in accordance with the OSS provisions of the Interconnection or Resale Agreement between CLEC and SBC Communications, Inc. Additional or external use is strictly prohibited.

<sup>©</sup>Copyright 2001, 2002, 2003. SBC Services, Inc. ALL RIGHTS RESERVED.

The BOP system will track CLEC Access Link Inventory by incrementing and decrementing port utilization as end user customers are added and removed and will provide e-mail notification based on the percentage threshold entered.

To access the Threshold information

| Clic                             | ck on the Edit Threshold tab                           |  |
|----------------------------------|--------------------------------------------------------|--|
| BRO                              | AØBAND ORDERING PROFILE                                |  |
| For: DSL TELECOM - AECN = "1234" |                                                        |  |
| Edit Threshold                   | Edit Profile Add Profile CLEC Info Form Back to Log In |  |

| Edit Threshold Info for: DSL TELECOM - AECN = "1234" |              |             |    |  |   |
|------------------------------------------------------|--------------|-------------|----|--|---|
| Threshold 1                                          | 60           | Threshold 2 | 70 |  |   |
| Threshold 3                                          | 80           | Threshold 4 | 90 |  | ] |
| E-Mail                                               |              |             |    |  |   |
| Update Th                                            | reshold Info |             |    |  |   |
|                                                      |              |             |    |  |   |
|                                                      |              |             |    |  |   |

#### **Proprietary Information**

Not for use or disclosure outside of SBC Communications, Inc. except by prior written agreement. CLECs may use, reproduce, copy and distribute the information solely for internal use in training employees to utilize the capabilities of this SBC Operational Support System (OSS) in accordance with the OSS provisions of the Interconnection or Resale Agreement between CLEC and SBC Communications, Inc. Additional or external use is strictly prohibited.

The percentages shown in the above exhibit are the defaults. The CLEC can over key these with their own percentages or leave the defaults.

The maximum allowable percentage for each Threshold is "99". An error message will be returned if the percentage input is greater than 99.

Enter the e-mail address of the person in the CLEC that should receive threshold notification. After making any changes or additions, click on the "Update Threshold Info" button.

The following message will be returned:

| UPDATED |  |
|---------|--|
|         |  |

### **Add Profile**

Using the Add Profile tab, the CLEC will be able to build profiles and assign a unique 4-digit alpha/numeric Profile ID. Prior to placing the Profile ID on an LSR, the profiles must be built via BOP. The Profile ID entered on the LSR must be an exact match to the corresponding Profile ID built in BOP. When the LSR flows through, the service order will be sent to BOP, which will identify the Profile ID, read that value off the profile established by the CLEC (driven by the AECN off the LSR), and

**Proprietary Information** 

Not for use or disclosure outside of SBC Communications, Inc. except by prior written agreement. CLECs may use, reproduce, copy and distribute the information solely for internal use in training employees to utilize the capabilities of this SBC Operational Support System (OSS) in accordance with the OSS provisions of the Interconnection or Resale Agreement between CLEC and SBC Communications, Inc. Additional or external use is strictly prohibited.

<sup>©</sup>Copyright 2001, 2002, 2003. SBC Services, Inc. ALL RIGHTS RESERVED.

then establish the DSL parameters as specified in the profile. Once an LSR is submitted using a unique profile, that profile cannot be modified or deleted. An error message will be returned when a CLEC attempts to modify or delete a profile that has existing circuits provisioned with that profile.

A maximum of 100 different profiles can be established. The profiles must be specific combinations of values that establish the logical parameters in the Litespan equipment. The values that are capable of being set under this method are the following:

| Entry Fields        | Examples                   |
|---------------------|----------------------------|
| Profile ID          | "0001", "A123", etc.       |
| Effective Date      | Today's date or            |
|                     | later                      |
| Expiration Date     | Optional field             |
| Line Latency *      | Fast                       |
| Grade of Service *  | RT-GOS1                    |
| Up Min Rate**       | 32 to 512 kb/s in 32 kb/s  |
|                     | increments.                |
| Dn Min Rate***      | 32 to 4032 kb/s in 32 kb/s |
|                     | increments.                |
| Up Max Rate****     | 32 to 832 kb/s in 32 kb/s  |
|                     | increments                 |
| Dn Max Rate****     | 32 to 8128 kb/s in 32 kb/s |
|                     | increments                 |
|                     |                            |
| Up Min Noise *      | 0                          |
| Up Target Noise *   | 6                          |
| Up Max Addl Noise * | 15                         |
| Up Max Agg Power *  | 13                         |
| Dn Min Noise *      | 0                          |
| Dn Target Noise *   | 6                          |
|                     |                            |

**Proprietary Information** 

Not for use or disclosure outside of SBC Communications, Inc. except by prior written agreement. CLECs may use, reproduce, copy and distribute the information solely for internal use in training employees to utilize the capabilities of this SBC Operational Support System (OSS) in accordance with the OSS provisions of the Interconnection or Resale Agreement between CLEC and SBC Communications, Inc. Additional or external use is strictly prohibited.

| Dn Max Addl Noise *       | 10 |
|---------------------------|----|
| Dn Max Agg Power *        | 16 |
| Dn Max Pwr Spec Density * | 40 |

\* Default settings and not capable of modification

\*\* Up Min Rate: The minimum bit rate targeted for the end-user PVC for transmision from the end-user CPE to the CLEC/ISP. This parameter has an allowable range of 32 kbps to 512 kbps, settable in 32 kbps increments. Furthermore, the Up Min Rate should not be set higher than the Up Max Rate.

\*\*\* Dn Min Rate: The minimum bit rate targeted for the end-user PVC for transmission from the CLEC/ISP to the end-user CPE. This parameter has an allowable range of 32 kbps to 4032 kbps, settable in 32 kbps increments.

\*\*\*\*Up Max Rate: The maximum bit rate allowable for the end-user PVC for transmission from the end-user CPE to the CLEC/ISP. This parameter has an allowable range of 32 kbps to 832 kbps, settable in 32 kbps increments.

\*\*\*\*\*Dn Max Rate: The maximum bit rate allowable for the end-user PVC for transmission from the CLEC/ISP to the end-user CPE. This parameter has an allowable range of 32 kbps to 8128 kbps, settable in 32 kbps increments.

Not for use or disclosure outside of SBC Communications, Inc. except by prior written agreement. CLECs may use, reproduce, copy and distribute the information solely for internal use in training employees to utilize the capabilities of this SBC Operational Support System (OSS) in accordance with the OSS provisions of the Interconnection or Resale Agreement between CLEC and SBC Communications, Inc. Additional or external use is strictly prohibited.

<sup>©</sup>Copyright 2001, 2002, 2003. SBC Services, Inc. ALL RIGHTS RESERVED.

To add a new profile

![](_page_25_Figure_2.jpeg)

A blank profile is returned

Enter the information on the form as the following example indicates:

**Proprietary Information** 

Not for use or disclosure outside of SBC Communications, Inc. except by prior written agreement. CLECs may use, reproduce, copy and distribute the information solely for internal use in training employees to utilize the capabilities of this SBC Operational Support System (OSS) in accordance with the OSS provisions of the Interconnection or Resale Agreement between CLEC and SBC Communications, Inc. Additional or external use is strictly prohibited.

| Add Profile Info for: DSL TELECOM- AECN="1234" |            |                    |            |
|------------------------------------------------|------------|--------------------|------------|
| Profile ID:                                    | 1          |                    |            |
| Effective Date:                                | 09/22/2000 | Expiration Date:   | 09/26/2000 |
| Line Latency:                                  | FAST       | Grade of Service:  | RT-GOS1    |
| Up Min Rate:                                   | 64 💌       | Dn Min Rate:       | 320 💌      |
| Up Max Rate:                                   | 288 💌      | Dn Max Rate:       | 1280 💌     |
| Up Min Noise:                                  | 0          | Dn Min Noise:      | 0          |
| Up Target Noise:                               | 6          | Dn Target Noise:   | 6          |
| Up Max Addl Noise:                             | 15         | Dn Max Addl Noise: | 10         |
| Up Max Agg Power:                              | 13         | Dn Max Agg Power:  | 16         |
| Dn Max Pwr Spec Density:                       | 40         |                    |            |
|                                                | ОКС        | ancel              |            |

# **Edit Profile**

Once a profile has been established, there may be a need to change one or more of the parameters for a specific profile, or the CLEC may want to delete a profile no longer in use. This can be done by clicking on the Edit Profile tab.

![](_page_26_Picture_4.jpeg)

![](_page_27_Picture_1.jpeg)

When making changes to a profile, always enter an <u>Effective Date</u>: of today or later. The format is mm/dd/ccyy. Only future orders with this profile will be affected by the change in parameters.

However, if circuits have been provisioned using a unique profile, that profile cannot be modified or deleted. An error message will be returned when a CLEC attempts to modify or delete a profile that has existing circuits provisioned with that profile.

In addition, each Edit Profile list will contain profiles SB01 through SB07 for "View" selection only. These profiles provide speed and other profile information for the ABBS product offering available on a private carriage basis. CLECs who enter into such an agreement with SBC 13-STATE will be provided the ordering requirements for this product.

Not for use or disclosure outside of SBC Communications, Inc. except by prior written agreement. CLECs may use, reproduce, copy and distribute the information solely for internal use in training employees to utilize the capabilities of this SBC Operational Support System (OSS) in accordance with the OSS provisions of the Interconnection or Resale Agreement between CLEC and SBC Communications, Inc. Additional or external use is strictly prohibited.

<sup>©</sup>Copyright 2001, 2002, 2003. SBC Services, Inc. ALL RIGHTS RESERVED.

| Add Profile Info for: DSL TE | LECOM- AECN | =" 1234"           |            |
|------------------------------|-------------|--------------------|------------|
| Profile ID:                  | 1           |                    |            |
| Effective Date:              | 09/22/2000  | Expiration Date:   | 09/26/2000 |
| Line Latency:                | FAST        | Grade of Service:  | RT-GOS1    |
| Up Min Rate:                 | 64 💌        | Dn Min Rate:       | 320 💌      |
| Up Max Rate:                 | 288 🔽       | Dn Max Rate:       | 1280 💌     |
| Up Min Noise:                | 0           | Dn Min Noise:      | 0          |
| Up Target Noise:             | 6           | Dn Target Noise:   | 6          |
| Up Max Addl Noise:           | 15          | Dn Max Addl Noise: | 10         |
| Up Max Agg Power:            | 13          | Dn Max Agg Power:  | 16         |
| Dn Max Pwr Spec Density:     | 40          |                    |            |
|                              | OK          | Cancel             |            |

Once you make the changes you want for this profile, click on the "OK" button.

Not for use or disclosure outside of SBC Communications, Inc. except by prior written agreement. CLECs may use, reproduce, copy and distribute the information solely for internal use in training employees to utilize the capabilities of this SBC Operational Support System (OSS) in accordance with the OSS provisions of the Interconnection or Resale Agreement between CLEC and SBC Communications, Inc. Additional or external use is strictly prohibited. ©Copyright 2001, 2002, 2003. SBC Services, Inc. ALL RIGHTS RESERVED.

You will receive a confirmation message that says:

| UPDATED |  |
|---------|--|
|         |  |

The Edit Profile screen can also be used to create a new profile record, by changing the <u>Profile ID</u>: to a new one and changing only those parameters that are different. Then instead of clicking on the "OK" button, you would click on the "Create new profile record from edits." button.

![](_page_29_Figure_4.jpeg)

The CLEC can also change their desire and "Cancel" the Edit Profile by clicking on the "Cancel" button.

A confirmation message will be returned that says:

Not for use or disclosure outside of SBC Communications, Inc. except by prior written agreement. CLECs may use, reproduce, copy and distribute the information solely for internal use in training employees to utilize the capabilities of this SBC Operational Support System (OSS) in accordance with the OSS provisions of the Interconnection or Resale Agreement between CLEC and SBC Communications, Inc. Additional or external use is strictly prohibited.

<sup>©</sup>Copyright 2001, 2002, 2003. SBC Services, Inc. ALL RIGHTS RESERVED.

![](_page_30_Figure_1.jpeg)

Confirm the Cancellation by clicking on the "OK" button. Or the "Back" button to return to editing.

In order to completely delete one of the Profile IDs, click on Delete for the Profile ID

to be removed.

| Edit Profile Info for: DSL TELECOM |             |  |
|------------------------------------|-------------|--|
| Profile ID                         | Action      |  |
| 1                                  | Edit Delete |  |

#### **Proprietary Information**

Not for use or disclosure outside of SBC Communications, Inc. except by prior written agreement. CLECs may use, reproduce, copy and distribute the information solely for internal use in training employees to utilize the capabilities of this SBC Operational Support System (OSS) in accordance with the OSS provisions of the Interconnection or Resale Agreement between CLEC and SBC Communications, Inc. Additional or external use is strictly prohibited.

The following message will be returned:

| Please confirm Deletion.                         |
|--------------------------------------------------|
| Are you sure you wish to delete the profile "1"? |
| Delete Cancel                                    |

Click on the "Delete" button to confirm. A second message will be received:

![](_page_31_Figure_4.jpeg)

Click on the "Cancel" button to keep the Profile ID.

![](_page_31_Figure_6.jpeg)

#### **Proprietary Information**

Not for use or disclosure outside of SBC Communications, Inc. except by prior written agreement. CLECs may use, reproduce, copy and distribute the information solely for internal use in training employees to utilize the capabilities of this SBC Operational Support System (OSS) in accordance with the OSS provisions of the Interconnection or Resale Agreement between CLEC and SBC Communications, Inc. Additional or external use is strictly prohibited.

# Back to Log in

![](_page_32_Picture_2.jpeg)

#### **Proprietary Information**

Not for use or disclosure outside of SBC Communications, Inc. except by prior written agreement. CLECs may use, reproduce, copy and distribute the information solely for internal use in training employees to utilize the capabilities of this SBC Operational Support System (OSS) in accordance with the OSS provisions of the Interconnection or Resale Agreement between CLEC and SBC Communications, Inc. Additional or external use is strictly prohibited.